#### Welcome!

Everyone at Altinex greatly appreciates your purchase of the UT260-102. We are confident that you will find it to be reliable and easy to use. If you need support, please do not hesitate to call us at 714-990-2300.

At Altinex, we are committed to developing unique and state of the art Signal Management Solutions<sup>®</sup> for demanding audiovisual installations. Welcome to the Altinex family of satisfied customers around the world!

#### 1. Precautions and Safety Warnings

• These instructions are to ensure the reliable operation of your UT260-102 and to prevent fire and shock hazards. Please read them carefully and heed all warnings.

#### 1.1 General

Qualified ALTINEX service personnel or their authorized representatives must perform all service.

#### **1.2 Installation Precautions**

- To prevent fire or shock, do not expose this unit to water or moisture. Do not place the UT260-102 in direct sunlight, near heaters or heat-radiating appliances, or near any liquid. Exposure to direct sunlight, smoke, or steam can harm internal components.
- Handle carefully; dropping or jarring can cause damage.
- Do not pull any cables that are attached to the UT260-102.

#### 1.3 Cleaning

• Clean with a dry cloth only. Never use strong detergents or solvents such as alcohol or thinner.

#### 1.4 FCC Notice

- This device complies with Part 15 of the FCC Rules. Operation is subject to the following two conditions: (1) This device may not cause harmful interference, and (2) this device must accept any interference received, including interference that may cause undesired operation.
- This equipment has been tested and found to comply with the limits for a Class B digital device, pursuant to Part 2 of the FCC Rules. These limits are designed to provide reasonable protection against harmful interference when the equipment is operated in a commercial environment. This equipment generates, uses, and can radiate radio frequency energy and, if not installed and used in accordance with the instructions found herein, may cause harmful interference to radio communications. Operation of this equipment in a residential area is likely to cause harmful interference in which case the user will be required to correct the interference at their own expense.
- Any changes or modifications to the unit not expressly approved by ALTINEX, Inc. could void the user's authority to operate the equipment.

#### 2. Installation Procedures

- Note: Download and read the entire online manual to become familiar with the UT260-102 and for detailed information.
- Step 1: The enclosure mounts under the table using the mounting brackets included.
- Step 2: Connect input cables from the sources.
- Step 3. Connect the digital output directly to the HDTV. If there is at least one input signal present, an image appears on the TV.
- Step 4. Apply power to the unit using the power adapter provided.
- Step 5. The UT260-102 is ready for use. Auto-switch is one of the default configuration settings. If a signal is removed, the switcher automatically switches to another input if a signal is present.
- Step 6. The UT260-102 may be controlled using RS232 commands from a controller, or using simple momentary push button switches wired to the terminal block on the rear panel. See the full user guide for details.

On the rear terminal block, there are input select controls, output LED controls, and RS232 control pins.

The input select controls are activated using a momentary contact closure to ground to between each input pin and ground. The LED output pins drive LEDs to indicate a signal is present (flashing) or active on the output (solid), same as front panel LEDs. The RS232 controls can be used to control or configure the UT260-102.

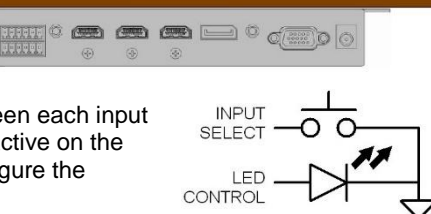

SIGNAL

MANAGEMEN

TABLETOP

See the top label of the UT260-102 for details, or refer to the complete online manual.

#### 3. Warranty and Return Policies

Please visit the ALTINEX website at <u>www.altinex.com</u> for details on warranty and return policies. In the case of a unit needing repair, please complete a RMA (return material authorization) form located on the bottom left hand corner of the Altinex homepage. Once completed, please email the form to <u>support@altinex.com</u>.

**E**ALTINEX®

400-0476-003

# 4. Technical Specifications

Specifications are subject to change due to design improvements. Please see www.altinex.com for up to date information.

| Features/Description                     | UT260-102               |  |  |
|------------------------------------------|-------------------------|--|--|
| Input Connectors                         |                         |  |  |
| Digital Video + Audio                    | HDMI F, Type A (2)      |  |  |
| VGA Video                                | 15-pin HD F (1)         |  |  |
| Analog Audio                             | 3.5 mm F (1)            |  |  |
| DisplayPort Video                        | DP F (1)                |  |  |
| Power                                    | DC Jack 2.5 mm F (1)    |  |  |
| Output Connectors                        |                         |  |  |
| Digital Video + Audio                    | HDMI F, Type A (1)      |  |  |
| Analog Audio<br>(audio matches HDMI out) | 3.5 mm F (1)            |  |  |
| Compatibility                            |                         |  |  |
| Digital Signal types                     | HDMI 2.0/DP 1.2         |  |  |
| Signal resolution                        | Resolutions up to 1080p |  |  |
| VGA                                      | VESA up to 1920x1080    |  |  |
| Accessories Included                     |                         |  |  |
| Power Supply                             | 5V/2A Power Adapter (1) |  |  |
| Mounting Brackets                        | Right Angle (2)         |  |  |
| Terminal Blocks                          | 6 position, 3.5 mm (2)  |  |  |

Table 1. UT260-102 General

| Mechanical   | UT260-102             |
|--------------|-----------------------|
| Material     | Steel                 |
| Color        | Black                 |
| Height       | 1.14 in. (29 mm)      |
| Width        | 4.06 in. (103 mm)     |
| Length       | 7.48 in. (190 mm)     |
| Weight       | 1.3 lb. (0.57 kg)     |
| T° Operating | 10°C-40°C             |
| Humidity     | 60% RH non-condensing |
| MTBF (calc.) | 38,000 hrs.           |

Table 2. UT260-102 Mechanical

| Electrical            | UT260-102                |  |  |
|-----------------------|--------------------------|--|--|
| Video Input Signals   |                          |  |  |
| Digital Video + Audio | HDMI Standard            |  |  |
| VGA video<br>sync     | 1.0 Vp-p max.<br>TTL +/- |  |  |
| DisplayPort           | DisplayPort 1.2          |  |  |
| Audio Input Signals   |                          |  |  |
| Analog Audio          | 1.2 Vp-p max.            |  |  |
| Video Output Signals  |                          |  |  |
| Digital Video + Audio | HDMI Standard            |  |  |
| Audio Output Signals  |                          |  |  |
| Analog Audio          | 1.0 Vp-p nominal         |  |  |
| Power                 |                          |  |  |
| +5V                   | 650 mA, 3.25 W           |  |  |

Table 3. UT260-102 Electrical

HDMI, the HDMI Logo, and High Definition Multimedia Interfaces are trademarks or registered trademarks of HDMI Licensing LLC in the United States and other countries.

400-0476-003

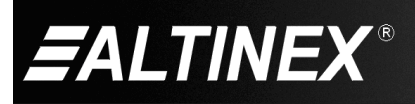

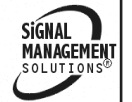

# 5. About Your UT260-102

- Multi-format inputs for VGA/DP/2 HDMI
- Supports HDMI 2.0 with 4K@30Hz or 4K@60Hz 4:2:0
- HDCP compliant
- Optional internal EDID or live EDID
- RS232/Button/Contact closure for switching
- Auto/Manual switching mode
- Analog audio de-embedded at the output
- Output mute function
- Power standby mode

The UT260-102 is a multi-format switcher with HDMI, VGA, and Display Port inputs to an HDMI output with analog audio de-embedded. It supports RS232 and Contact Closure for remote control. The switcher is HDCP compliant and supports a default internal EDID or live EDID from the display.

The switcher may be used in auto-switch mode, controlled manually using contact closure switcher, or controlled via a controller using RS232 commands. The auto-switch feature automatically tells the switcher to connect the newest input to the output display. This feature works great in many applications and eliminates the need for external hardware or controls.

The contact closure switching uses momentary contact closures to select among the four inputs. In addition to the contact closure input controls, the switcher provides LED driver outputs that can be used to control LEDs either built-in to the momentary switch or part of a user control interface.

The RS232 control provides input select control as well as other advanced features like video output mute and EDID select. The RS232 interface is also used to configure the switcher if the default settings are not exactly what is required by the application.

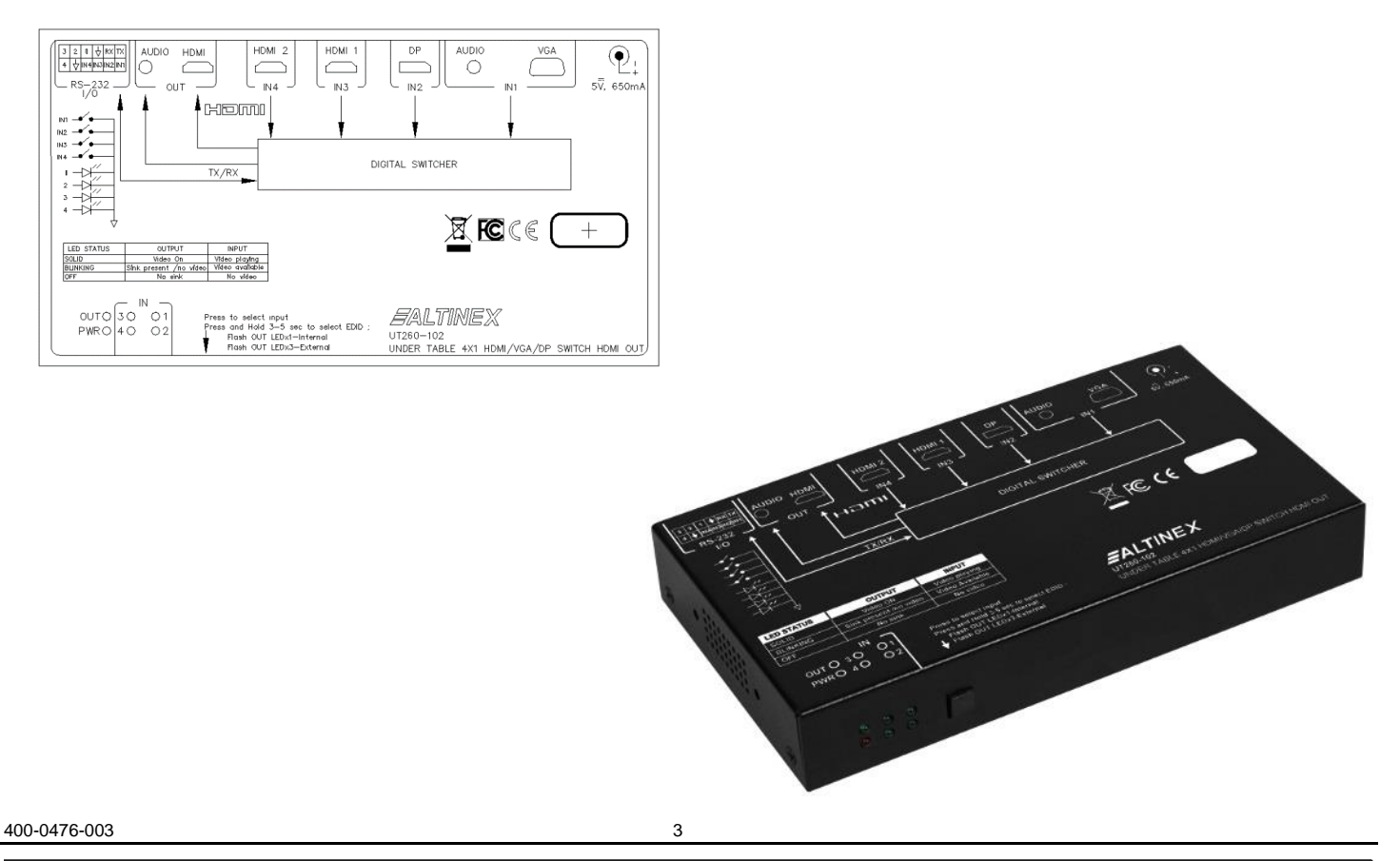

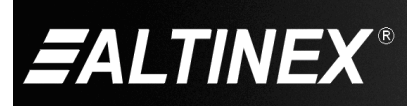

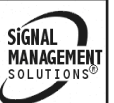

# 6. Application Diagrams

# Diagram 1: Typical Setup

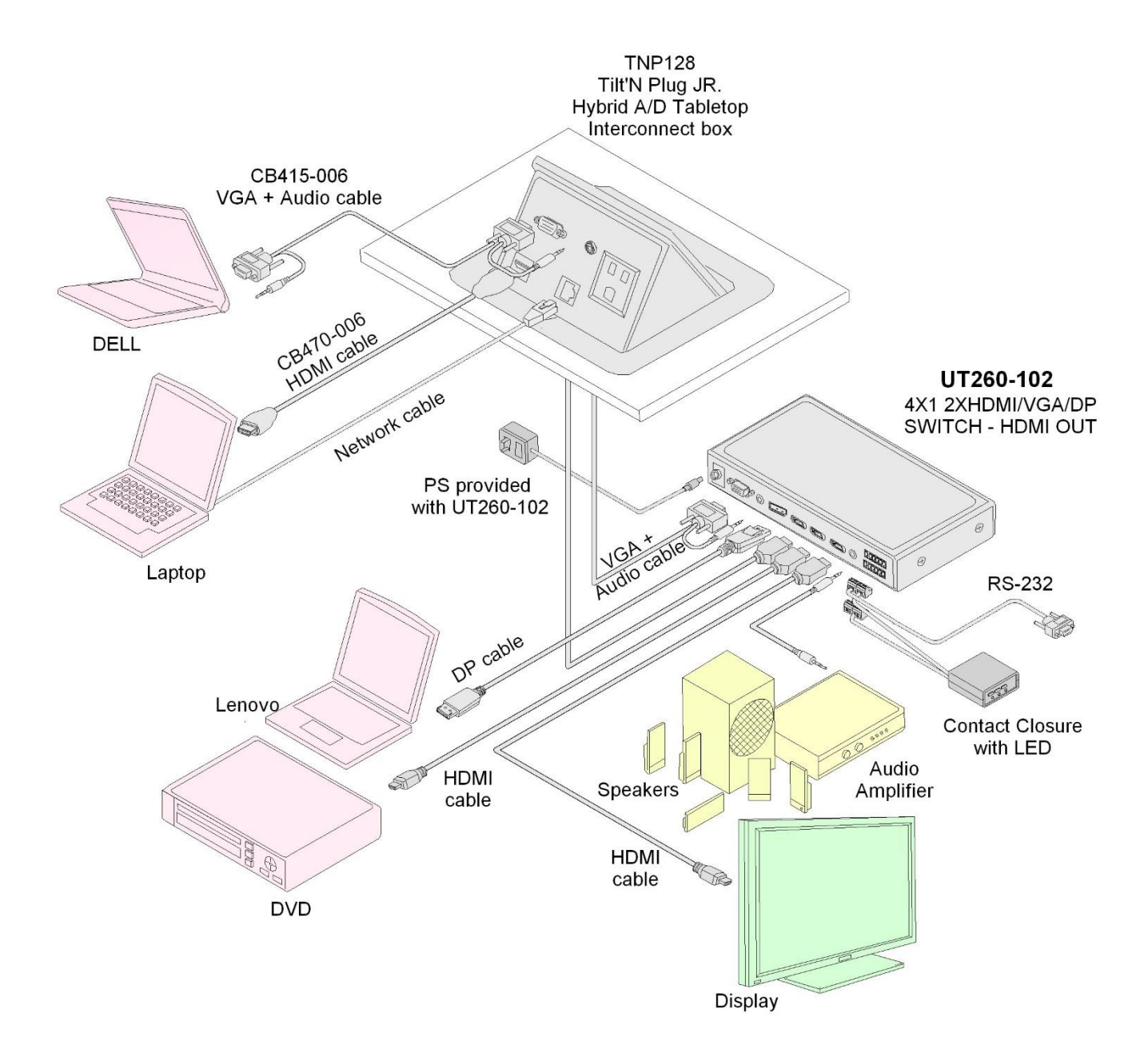

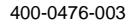

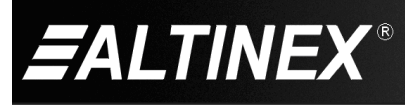

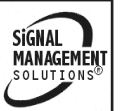

# UT260-102

SIGNAL

MANAGEMENT SOLUTIONS®

# **Diagram 2: Dimensions**

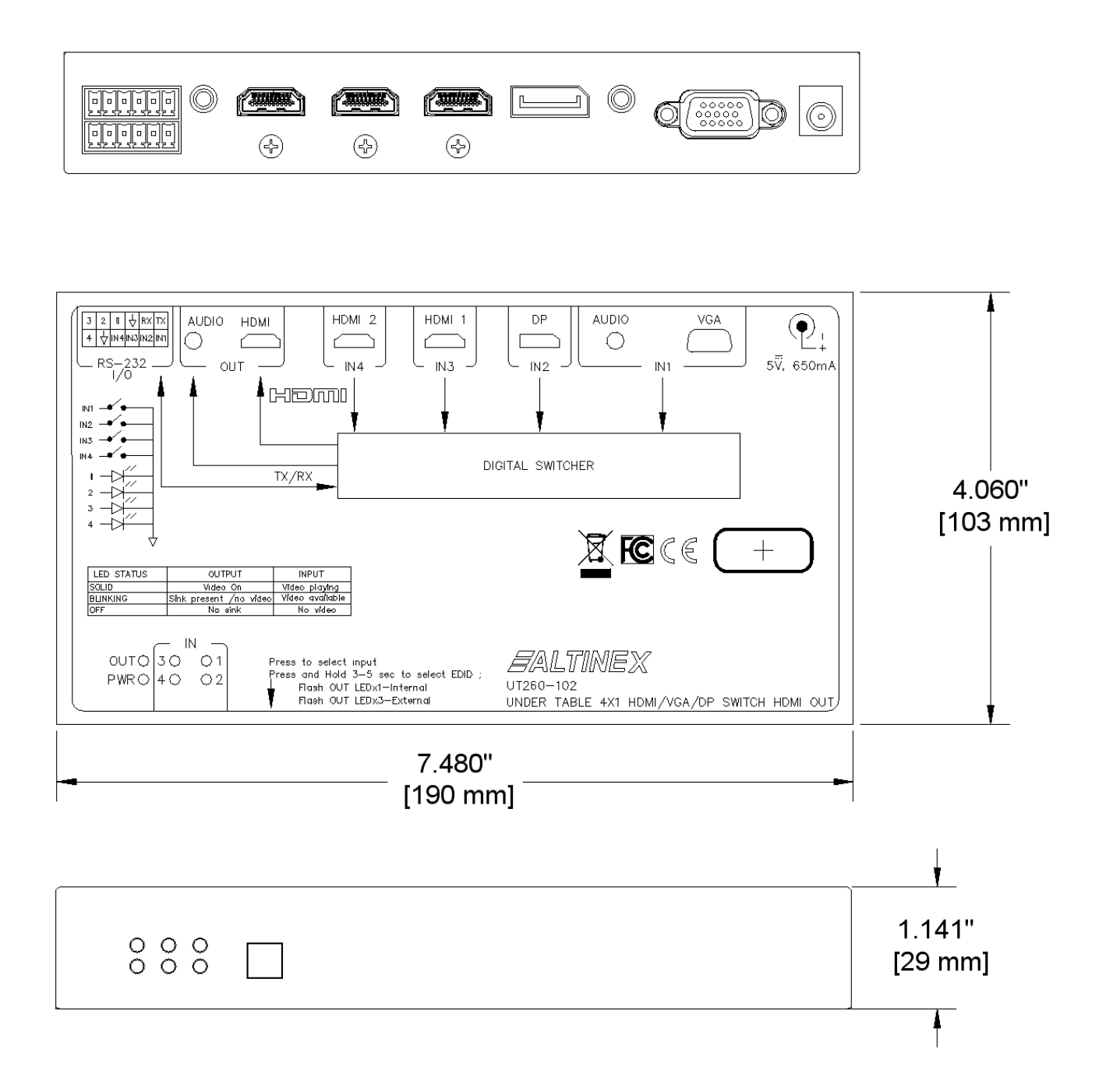

400-0476-003

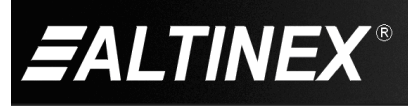

# **Diagram 3: Rear Panel Wiring**

# **Terminal Block - Rear View**

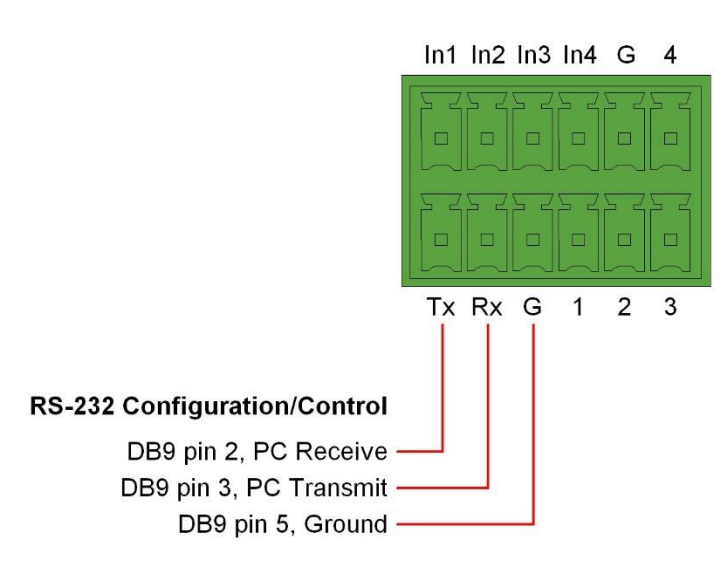

Terminal Block Connectors (provided with UT260-102)

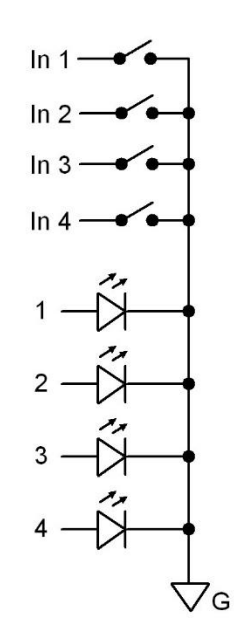

**Contact Closure Wiring** 

400-0476-003

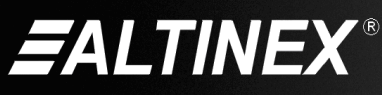

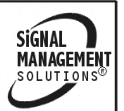

Tel: 714-990-2300 • Toll-Free: 1-800-ALTINEX • FAX: 714-990-3303 • E-mail: solutions@altinex.com • Web: www.altinex.com

# 7. Operation

Users connect their device (phone, laptop, etc.) to one of the input connectors/cables above the table surface. Their video input is automatically routed to the HDMI output where it is displayed on the external display. Auto-switch is the default configuration, but may also be disabled for use with contact closures or a control system.

#### 7.1 LED Indicators

The front panel has four LEDs representing the four inputs. The LEDs are off if there is no signal present, flashing if a signal is present but not selected, and solid if an input signal is present and displayed on the output HDMI connector. The rear panel LED outputs function the same as those on the front panel. The POWER LED is on and solid red when power is applied. The OUT LED is off when there is no display connected to the HDMI output, it flashes if a display is connected but there is no signal present on the output of the UT260-102, and solid when both signal and display are present.

#### 7.2 Input Selection

#### 7.2.1 Auto-switch

By default, the UT260-102 is configured with auto-switch enabled. In auto-switch mode, the switcher automatically selects the last signal connected and displays its video on the output. When an active input signal is removed, the switcher automatically switches to the next available input in the following order of priority: HDMI-A, HDMI-B, DisplayPort, and finally VGA. Auto-switch can be disable and priorities changed using the RS232 connection to reconfigure the switcher defaults.

#### 7.2.2 Input Select Contact Closures

The switcher rear panel terminal block connectors allow the switcher to be controlled manually. Momentary switches can allow users to select their video at will during a presentation. See Diagram 3 for wiring details.

#### 7.2.3 RS232 Control

A controller may also be used to control the switcher using the RS232 commands in the next section. RS232 protocols can be used to control the switcher or alter its default configuration.

#### 7.3 RS-232 Control

The UT260-102 has many advanced remote-control capabilities accessible through standard RS-232 communication. Control may be accomplished through a computer, control system, or any device capable of RS-232 communication.

If the computer/controller in use does not have a DB9 connector for serial communication, use a USB to serial adapter.

#### 7.3.1 RS-232 Serial Port Settings

In order to configure the switcher or to control it using RS232 communication, make sure the communication software is set for the following:

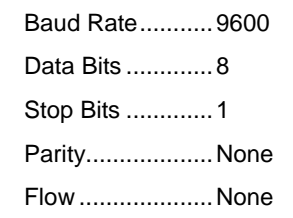

The baud rate may be changed depending on the user requirements. See the Description of Commands section for details.

#### 7.3.2 RS-232 Interface

The control commands for the UT260-102 are in a simple ASCII character format and must include a carriage return 0x0D at the end of the command string.

#### 7.3.3 Feedback from Switcher

Feedback from the switcher is enclosed in parentheses "(...)" and displays the new settings of the switcher.

#### 7.4 Description of Commands

Each command consists of either an ampersand or question mark, following by a command/query and finally a carriage return.

Example: ? R <cr>

? = Query

R = Function (route)

<cr>> = carriage return (0x0D)

Important: Commands must be sent in one contiguous group without delay. For example, if you type the characters by hand, the switcher will most likely not recognize the command. Type the commands and then paste them to a terminal window, or use a controller to send the commands as a single block.

> SIGNAL MANAGEMENT SOLUTIONS

400-0476-003

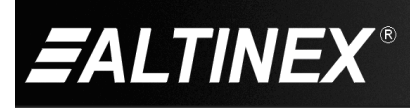

Tel: 714-990-2300 • Toll-Free: 1-800-ALTINEX • FAX: 714-990-3303 • E-mail: solutions@altinex.com • Web: www.altinex.com

#### COMMANDS

1. &Rx Route Video

This command is used to route one of the four inputs to the switcher's HDMI output.

Command Format: &Rx + <cr>

x = Input VA = VGA

DP = DisplayPort HA = HDMI A HB = HDMI B

Example:

Route the VGA input to the switcher output by sending the following command:

&RVA<cr>

The switcher returns feedback:

(VGA Active)

2. **?R** Query Active Input

This command returns the active video input.

Command Format: ?R + <cr>

Example:

Query which input is currently displayed on the output by sending the following command:

&R <cr>

The switcher returns feedback:

(HDMI-A is Active)

#### 3. **&Bx,y,z** Configure RS232 Port

This command sets the RS232 port configuration; baud rate, parity, and data bits. Note that there is no query command for the RS232 port's configuration.

Command Format: &Bx,y,z + <cr>

- x = Baud rate (2400, 4800, 9600, 14400, 19200, 38400, 56000, or 115200)
- y = Data bits (8 or 9)
- z = Parity (N=none, O=odd, E=even)

Example:

Set the switcher's RS232 port operation for 115200 baud, 8 data bits, and no parity by sending the following command:

&B115200,8,N <cr>

The switcher returns feedback:

(BR:115200,8,N) After this feedback, all other communication must be made using the new baud rate and configuration.

400-0476-003

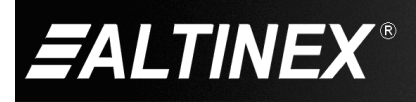

# 4. &VMx Video Mute

This command enables and disables the output video form the switcher.

Command Format: &VMx + <cr>

x = Mute (0=Video disabled, 1=Video enabled)

Example:

Disable the output video by sending the following command:

&VM0 <cr>

The switcher returns feedback:

(Output Mute On)

5. **&FM** Firmware Version

This command returns the current firmware version of the switcher.

Command Format: &FM + <cr>

Example:

Read the switcher firmware by sending the following command:

&FM <cr>

The switcher returns feedback:

(FV:1.1.1)

6.

#### **?SM** Query Mode

This command returns the current switching mode of the switcher.

Command Format: ?SM + <cr>

Example:

Read the switcher mode by sending the following command:

?SM <cr>

The switcher returns feedback:

(Auto Mode)

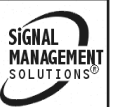

### 7. **&SMx** Set Switching Mode

This command sets the switching mode of the switcher to either automatic or manual.

Command Format: &SMx + <cr>

x = Mode (A=auto, M=manual)

Example:

Set the switcher mode to automatic by sending the following command:

&SMA <cr>

The switcher returns feedback:

(Auto Mode)

8. **?SPP** Query Priorities

This command reads the input priorities.

Command Format: ?SPP + <cr>

Example:

Query the switcher for input priorities by sending the following command:

default

?SPP <cr>

The switcher returns feedback:

(Priority [HA,HB,DP,VA])

# 9. **&SPP[a,b,c,d]** Set Priorities

This command sets the input priorities.

Command Format: &SPP[a,b,c,d] + <cr>

- a = Highest priority input
- b = Priority #2
- c = Priority #3
- d = Lowest priority input

#### Example:

Set the input priorities in descending order of HDMI-A, HDMI-B, DisplayPort, and VGA by sending the following command:

&SPP[DP,VA,HB,HA] <cr>

The switcher returns feedback:

(Priority [DP,VA,HB,HA])

# 10. **&FR**

Factory Reset

This command resets all settings to their factory defaults.

Command Format: &FR + <cr>

Example:

Query the switcher for input priorities by sending the following command:

?SPP <cr>

The switcher returns feedback:

(Restore the factory Settings)

Factory settings include:

Mode .....Auto Mode RS232 .....9600,N,8 Priorities ......HA,HB,DP,VA VGA EDID ......Internal DP EDID......External HDMI EDID......External

# 11. **?EDID** Query EDID

This command returns the EDID settings of the switcher inputs.

Command Format: ?EDID + <cr>

Example:

Read the switcher EDID settings by sending the following command:

?EDID <cr>

The switcher returns feedback:

(EDID:internal, VGA)

(EDID:external, DP)

(EDID:external, HDMI)

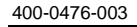

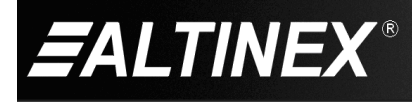

SIGNAL MANAGEMENT SOLUTIONS®

# 12. &EDIDx,y Select EDID

This command sets the EDID source for the inputs.

Command Format: &EDIDx,y + <cr>

- x = Type (def=default, ext=external, int=internal)
- y = Input (VGA, DP, or HDMI)

Example:

Set the VGA input to use the internal EDID by sending the following command:

&EDIDint,VGA <cr>

The switcher returns feedback:

(EDID: internal, VGA)

The table below shows how to achieve all possible combinations of internal and external EDID settings. Each command shown must be transmitted with a carriage return.

| VG  | DP  | HD  | SEND 1       | SEND 2        | SEND 3        |
|-----|-----|-----|--------------|---------------|---------------|
| ext | ext | ext | &EDIDext,ALL | n/a           | n/a           |
| ext | ext | int | &EDIDext,ALL | &EDIDint,HDMI | n/a           |
| ext | int | ext | &EDIDext,ALL | &EDIDint,DP   | n/a           |
| ext | int | int | &EDIDext,ALL | &EDIDint,DP   | &EDIDint,HDMI |
| int | ext | ext | &EDIDdef,ALL | n/a           | n/a           |
| int | ext | int | &EDIDdef,ALL | &EDIDint,HDMI | n/a           |
| int | int | ext | &EDIDint,ALL | &EDIDext,HDMI | n/a           |
| int | int | int | &EDIDint,ALL | n/a           | n/a           |

400-0476-003

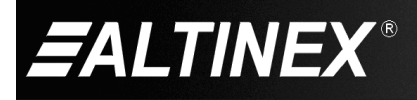

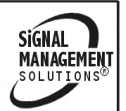

# UT260-102

# 7.5. Summary of Commands

| 1)  | &Rx           | Route Video                   |
|-----|---------------|-------------------------------|
| 2)  | ?R            | Query Active Input            |
| 3)  | &Bx,y,z       | Configure RS232 Port          |
| 4)  | &VMx          | Video Mute                    |
| 5)  | &FM           | Firmware Version              |
| 6)  | ?SM           | Query Mode                    |
| 7)  | &SMx          | Set Switching Mode            |
| 8)  | ?SPP          | Query Priorities              |
| 9)  | &SPP[a,b,c,d] | Set Priorities                |
| 10) | &FR           | Factory Reset                 |
| 11) | ?EDID         | Query EDID                    |
| 12) | &EDIDx,y      | Select internal/external EDID |
|     |               |                               |

400-0476-003

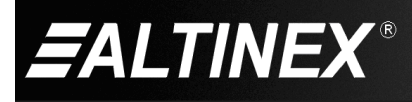

11

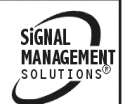

# 8. Troubleshooting Guide

We have carefully tested and have found no problems in the supplied UT260-102. However, we would like to offer suggestions for the following:

| Switcher                         |                                                                                                    |  |
|----------------------------------|----------------------------------------------------------------------------------------------------|--|
| Symptom                          | Resolution                                                                                                    |  |
| No Audio with VGA Input          | <ol> <li>Make sure the VGA audio source is connected to the 3.5 mm audio input on the<br/>switcher.</li> </ol>                                                                                                    |  |
|                                  | <ol><li>Check the audio source to make sure the audio is playing and that the volume is turned<br/>up to a reasonable level.</li></ol>                                                                                                    |  |
| Poor Output Image                | <ol> <li>Verify the cable between the switcher output and the display is a genuine HDMI cable.</li> <li>Troubleshoot with a lower gauge shorter distance HDMI cable.</li> </ol>                                                                             |  |
| RS232 Commands Not<br>Recognized | <ol> <li>Make sure to send all the characters in a single burst using PASTE or programming a<br/>controller button. Typing the characters individually results in the switcher not<br/>recognizing the individual characters as a whole command.</li> </ol> |  |
| System Failure                   | <ol> <li>Please call the ALTINEX Customer Service Department at (714) 990-2300 to have the<br/>unit repaired.</li> </ol>                                                                                                    |  |

400-0476-003

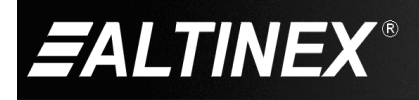

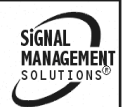